# 江南大学电子邮箱升级相关操作指导

| 如何重置原邮箱密码?              | 2  |
|-------------------------|----|
| 校内公共邮箱如何备案?             | 5  |
| 如何修改新邮箱密码?              | 9  |
| 新邮箱密码忘记如何找回(手机找回)?      | 10 |
| 新邮箱密码忘记如何找回(邮件找回)?      | 14 |
| 新邮箱如何绑定微信?              |    |
| 新邮箱如何绑定 QQ?             | 24 |
| 如何使用手机自带电子邮件绑定新邮箱(安卓版)? | 27 |
| 如何使用手机自带电子邮件绑定新邮箱(苹果版)? |    |
| 如何使用 QQ 邮箱 APP 添加学校新邮箱? |    |
| 如何使用 Foxmail 绑定新邮箱?     |    |

# 如何重置原邮箱密码?

#### 1、登录 e 江南, 打开网上办事大厅。

首次登录网上办事大厅,请通过"事务类"-"+"-"所有应用"-"事务类 "-"网上办事大厅"依次进入,点击收藏即可。

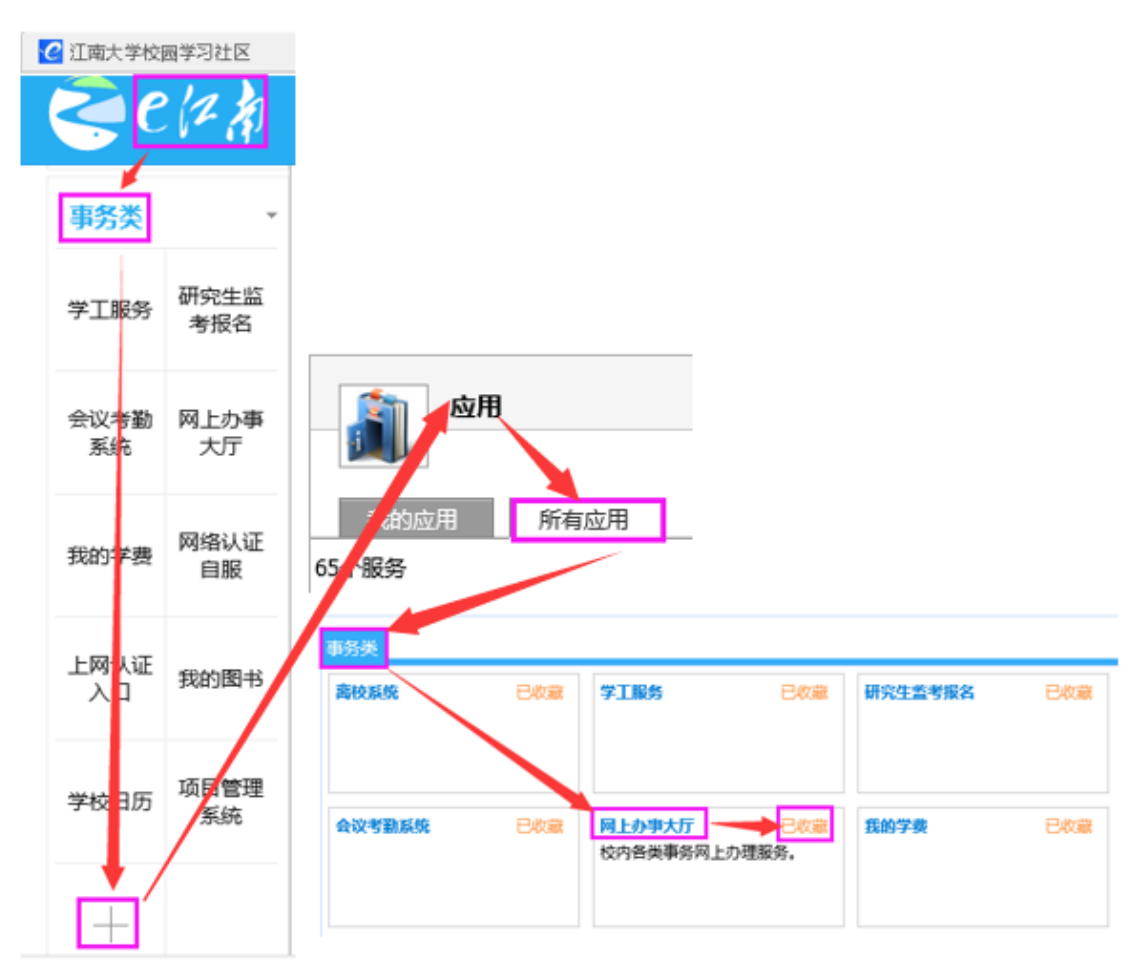

已经收藏网上办事大厅应用的,可直接进入网上办事大厅。

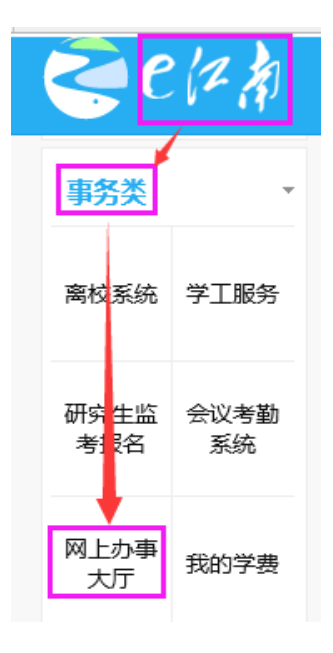

#### 2、查找"密码重置"应用。

通过"办事中心"-"全部"-搜索框中输入"密码重置"点击查询依次进入, 找到"密码重置"应用。

| 江用人子网工分争入力                         |                                 |                     |
|------------------------------------|---------------------------------|---------------------|
| 办事中心                               | 待办事宜16                          | 进行中事宜               |
| 全部       (山中清主要)       金部       金部 | ◆ 密码重置 ◆件材料交换 要用于收集各学院部门上交材料所用。 | Q 直询<br>推存事项<br>☆ ② |

3、填写并提交申请。

注:如果忘记邮箱帐号,可在帐号处填写忘记。

| ☰ 密码重置申请:申请人 |                   |                |      |            |
|--------------|-------------------|----------------|------|------------|
| 提交终止         |                   |                |      |            |
|              |                   | 密码重置           | 申请表  |            |
|              | 学院/部门             | 信息化建设与管理中心     | 申请日期 | 2017-08-02 |
|              |                   | 工/学号           | 姓名   |            |
|              | HUB A             | 电话             | 手机   |            |
|              | 申请人是否为使用者 ● 是 ● 否 |                |      |            |
|              | 业务类型              |                |      |            |
|              | 邮箱账号              | 如果账号记不得,可以写明忘i | 2    |            |

### 4、查看反馈结果。

进入网上办事大厅,通过"待办事宜"-"我的事项"-"XXX 密码重置"依次进入,再次打开此前提交的密码重置申请,即可查看反馈结果中的邮箱密码。

| <b>一</b> | 待办事宜            | 进行     | ,—<br>行中事宜 |       | 已结束事宜 |     |
|----------|-----------------|--------|------------|-------|-------|-----|
|          |                 | 一键办理 ▼ | 请输入您要查找待办事 | 宜的关键字 | C     | 、查询 |
| ☆ 我的事项 ■ |                 |        |            |       |       |     |
| 选择 时间 流江 | k <sub>电项</sub> |        | 步骤         | 重要    | Ŧ     |     |
| 3分钟前 137 | 24 密码重置申请       |        | 申请人确       | 认 🚺   | 标识为重要 |     |

| 😑 密码重置申请:申请人确认 |       |                |               |      |             |        |      |          |
|----------------|-------|----------------|---------------|------|-------------|--------|------|----------|
| 确认             |       |                |               |      |             |        |      |          |
|                |       |                |               |      |             |        |      |          |
|                |       |                | 密码            | 重置   | 申请表         |        |      |          |
|                | 学院/部门 | 信息化建设与管        | 管理中心          |      | 申请日期        |        |      |          |
|                | 山洼人   | 工/学号           |               |      | 姓名          |        |      |          |
|                | 甲頃八   | 电话             |               |      | 手机          |        |      |          |
|                |       | 申请人是否          | 为使用者          |      |             | ۲      | 是 ○否 |          |
|                | 业务类型  |                | V;            | 校内邮箱 | □ 校园网 □ VPN | I □e江p | 南    |          |
|                | 邮箱账号  | netser@stu.jia | angnan.edu.cn |      |             |        |      |          |
|                | 邮箱密码  | nets3070       |               |      | 校园网密码       |        |      |          |
|                | VPN密码 |                |               |      | e江南密码       |        |      |          |
|                | 处理意见  | 密码已修改,说        | 青确认,并在登录后及时修  | 改此密码 | 1           |        |      |          |
|                | 处理人   |                | 处理时间          | 1    |             | 联系     | 系电话  | 85326800 |

# 校内公共邮箱如何备案?

#### 1、进入网上办事大厅。

首次登录网上办事大厅,请通过"事务类"-"+"-"所有应用"-"事务类 "-"网上办事大厅"依次进入,点击收藏即可。

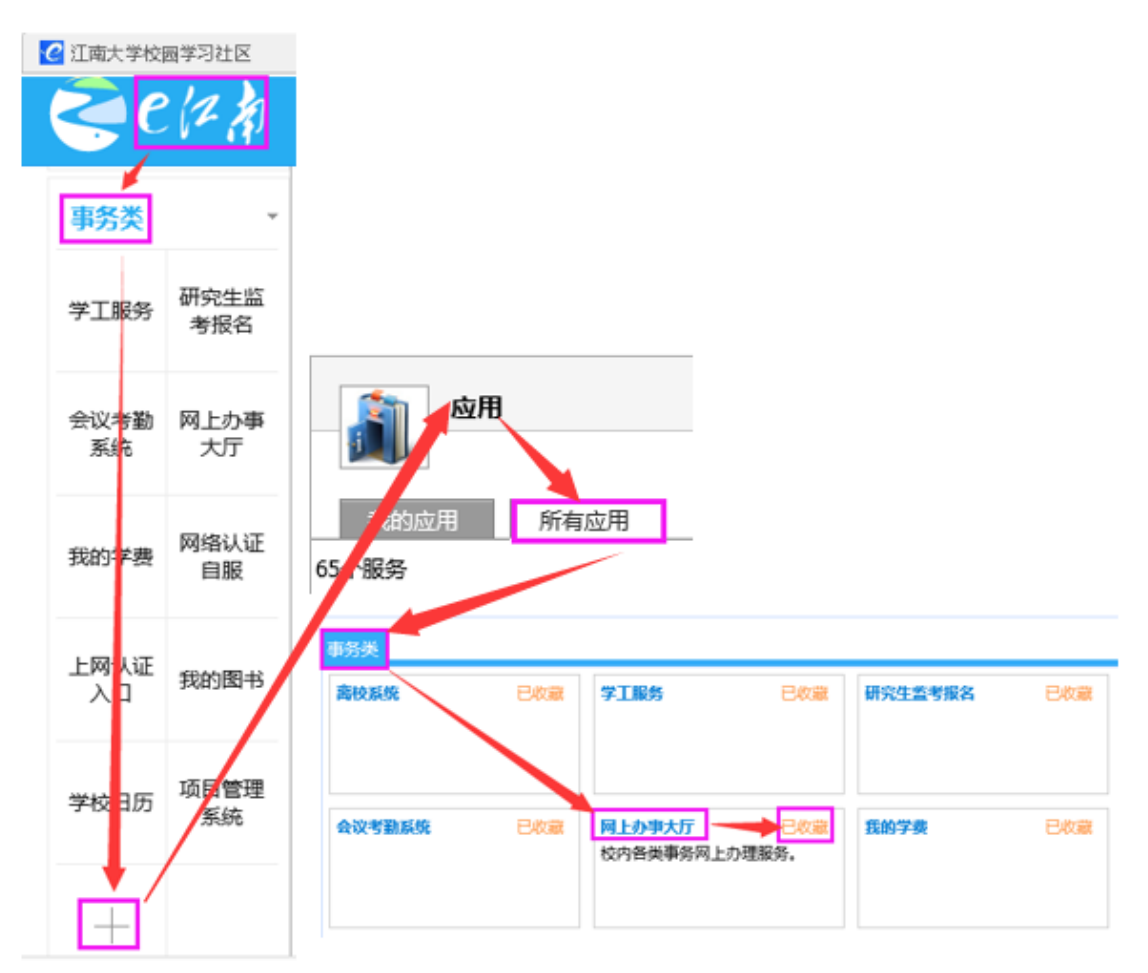

已经收藏网上办事大厅应用的,可直接进入网上办事大厅。

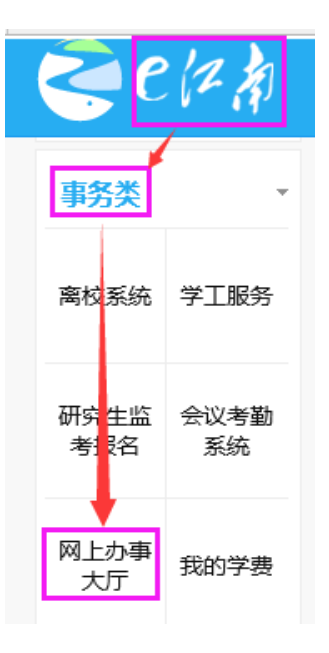

### 2、查找"校内公共邮箱备案"应用。

通过"办事中心"-"全部"-搜索框中输入"校内公共邮箱备案"点击查询 依次进入,找到"校内公共邮箱备案"应用。

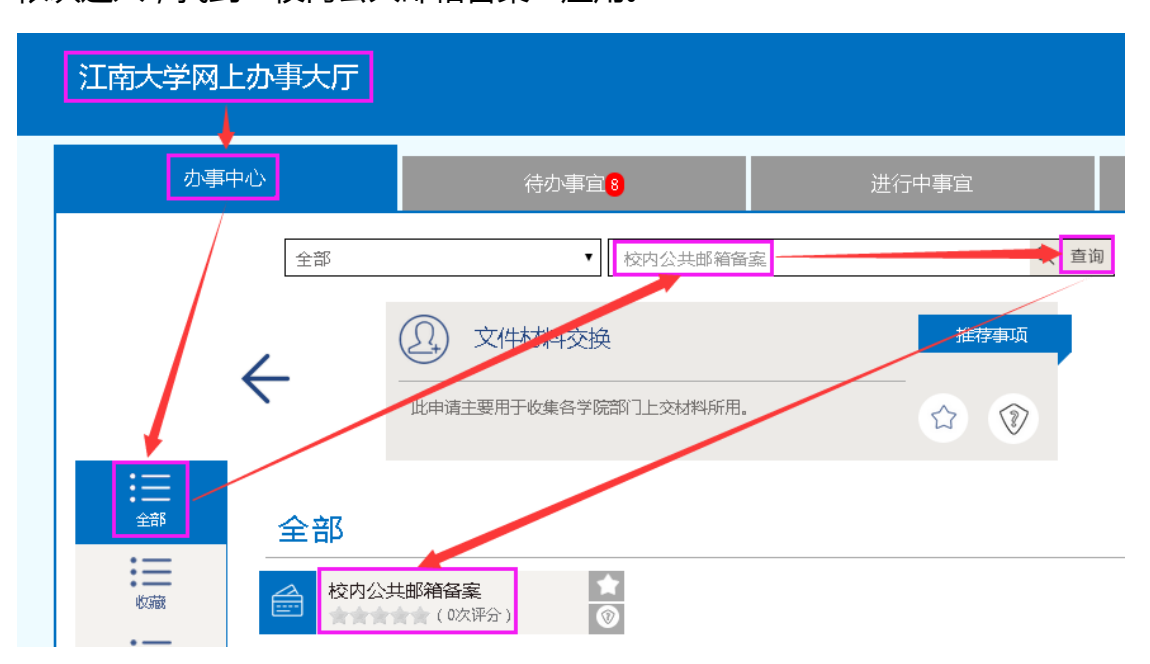

#### 3、填写并提交申请。

填写相关信息,如果"是否密码忘记"选择"是",则会重置邮箱密码。如 果有几个公共邮箱,请点击"新增"进行添加。填写完成后提交此申请。

| 提交终止 |       |                  |         |                                   |                  |
|------|-------|------------------|---------|-----------------------------------|------------------|
|      |       |                  | 校内公共邮箱  | 备案                                |                  |
|      | 学院/部门 | 信息化              | 建设与管理中心 | 申请日期                              | 2017-08-13       |
|      | 中语人   | 工号               |         | 姓名                                |                  |
|      | 中頃八   | 校内邮箱             |         | 联系方式                              |                  |
|      | 是否为由  | 16箱管理员           |         | <ul> <li>●是</li> <li>●</li> </ul> | 否                |
|      | 由『行   | <b></b><br>働 低 号 |         |                                   | @jiangnan.edu.cn |
|      | 由『新   | 自用途              |         |                                   |                  |
|      | 是否及   | 記密码              |         | ◎是   ◎                            | 否                |
|      | ◎ 新増  |                  |         |                                   |                  |

#### 4、查看反馈结果。

进入网上办事大厅,通过"待办事宜"-"我的事项"-"XXX校内公共邮箱 备案"依次进入,再次打开此前提交的申请,即可查看反馈结果,如果"是否忘 记密码"选择"是",将会显示重置后的密码。

| 办事中心     | 待办事宜         | 进      | 行中事宜       | 已結束事實     | 1    |
|----------|--------------|--------|------------|-----------|------|
|          |              | 一键力理 ▼ | 请输入您要查找待办事 | 直的关键字     | Q、查询 |
| 我的事项     | 4            |        |            |           |      |
| 选择时间流    | 水事项          |        | 步骤         | 重要        |      |
| 3分钟前 138 | 856 校内公共邮箱备案 |        | 申请人确       | 认 ▲ 标识为重要 |      |

| 公共邮箱备案:申请人确认 | ٨.                 |            |          |        |              |          |          |
|--------------|--------------------|------------|----------|--------|--------------|----------|----------|
|              |                    |            |          |        |              |          |          |
|              |                    |            | 校内       | 公共邮箱   | 备案           |          |          |
|              | 学院 <b>/</b> 部门     | 信息         | 息化建设与管理中 | υù     | 申请日期         | 2017-    | 08-13    |
|              | 山連山                | 工号         |          |        | 姓名           |          |          |
|              | 中項八                | 校内邮箱       |          |        | 联系方式         |          |          |
|              | 是否为的               | 邮箱管理员      |          |        | ○是 0 i       | К<br>П   |          |
|              | 由B纬                | 有账号        |          | netser |              | @jiangna | n.edu.cn |
|              | 由降                 | <b>首用途</b> |          | ſ      | 信息化建设与管理中心部门 | 邮箱       |          |
|              | 是否和                | 忘记密码       |          |        | ●是 ○         | 否        |          |
|              | 由降                 | 有密码        |          |        | net_2018     |          |          |
|              |                    |            |          | Ē      | 三女子          |          |          |
|              | 信息化建设与管理<br>中心审核意见 |            |          |        |              |          |          |
|              | 10410000           | 姓名         |          | 日期     | 2017-08-13   | 联系电话     | 85326800 |

# 如何修改新邮箱密码?

### 1、打开设置界面。

通过"设置"-"帐户"-"帐户安全"-"修改密码"依次进入,打开修改密码界面。

| <ul> <li>ジ 写信</li> <li>込 收信</li> <li>通讯录</li> </ul> | 邮箱设置<br>常规 秋户 换肤 收信规则 反垃圾 文件夹和标签 微信绑定 其他邮箱 提醒服务 客户端设置 信纸                 |
|-----------------------------------------------------|--------------------------------------------------------------------------|
| 收件箱<br>星标邮件 ★                                       | (秋户信息)                                                                   |
| 内部公告<br>草稿箱<br>已发送                                  | ♥▶□ #R#V: 【雪思化達以与管理中心」 (您发出的所有邮件,发件人将显示您的邮箱昵称。)                          |
| 已删除<br>垃圾箱                                          | 我的生日:                                                                    |
| 具他邮箱       贺卡   明信片       待办   日历                   | 手机导码:<br>(同事可在企业地址本里看到这个号码。)                                             |
| 记事本<br>企业网盘<br>文件中转站                                | 联系电话:                                                                    |
|                                                     | 我的头像:                                                                    |
|                                                     | 使用邮我<br>(**邮我"组件可以生成图片,让大家放在博客、论坛上,别人点击图片就可以方便的发Email过来。)<br><b>帐户安全</b> |
|                                                     | 修改密码 [设置密保邮箱]                                                            |

#### 2、修改密码。

分别输入原密码和新密码,点击"保存更改"即可。

| <u> </u> |        |
|----------|--------|
| 修改密码     |        |
|          |        |
|          | 原密码:   |
|          | 新密码:   |
|          | 重输密码:  |
|          |        |
|          | 保存更改取消 |

# 新邮箱密码忘记如何找回(手机找回)?

#### 1、打开设置。

登录邮箱后,通过"设置"-"帐户"-"帐户信息"依次进入,打开设置界

面。

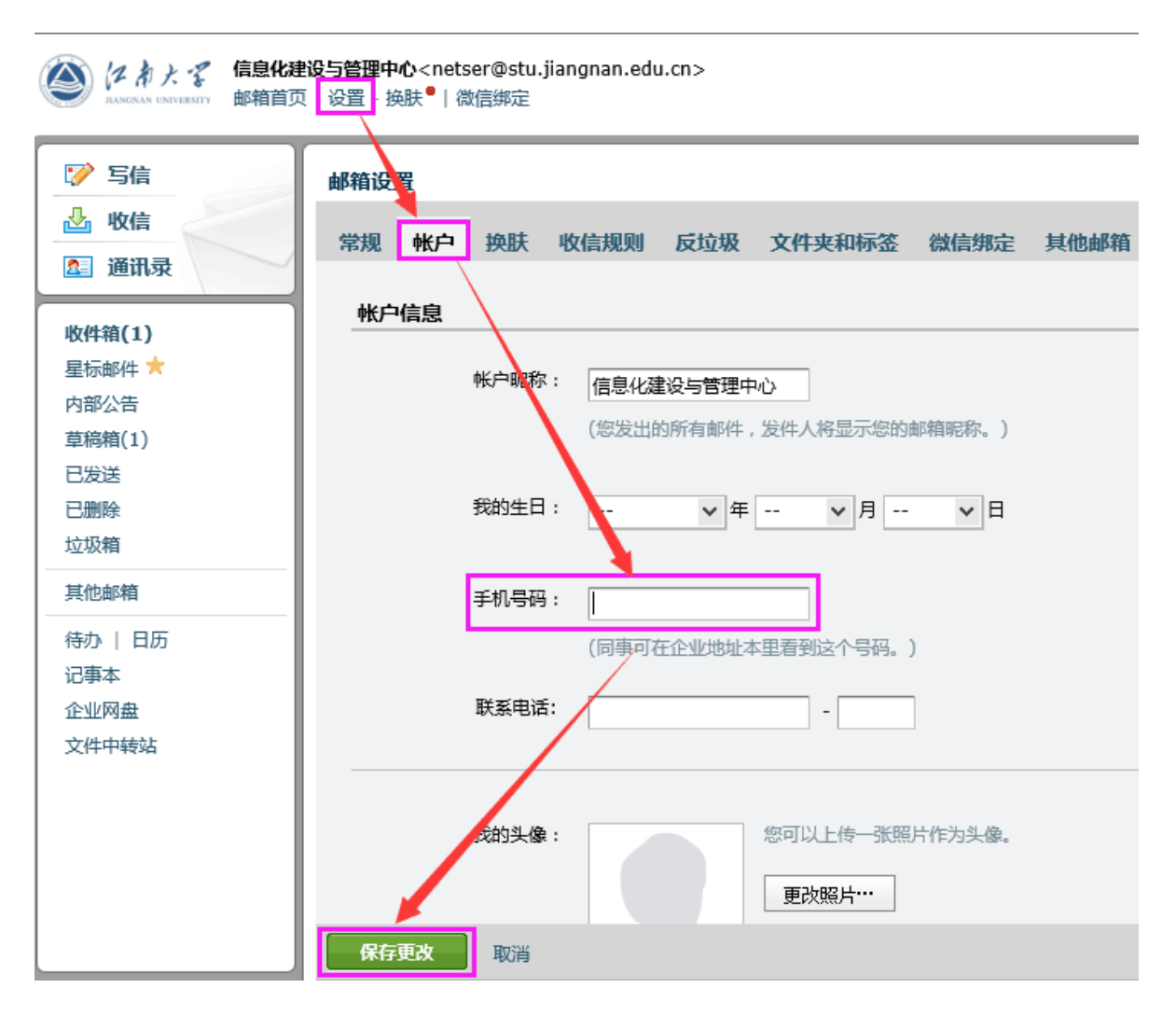

在上图"手机号码"处输入手机号码,点击"保存更改"即可设置成功。

### 2、使用"忘记密码"功能。

如果使用登录界面的"忘记密码"功能,必须进行1的设置后,此功能才有效。

# 用户登录

| 帐号: | @stu.jian | gnan. edu. cn |
|-----|-----------|---------------|
| 密码: |           |               |
|     | 登录邮箱      |               |
|     | [管理员登录]   | [忘记密码?]       |

# 3、输入帐号信息。

| 重置密码 | 马                              |
|------|--------------------------------|
|      | ● 成员帐号 ○管理员帐号                  |
| 帐号:  | netser@stu.jiangnan.edu.cn     |
|      | 成员请输入成员帐号 , 如 user@example.com |
| 验证码: | ropc                           |
|      | 请输入图中验证码,看不清请刷新验证码             |
|      | 下一步取消                          |

# 4、发送验证码到手机。

验证成功后,系统会自动将验证码发送至手机,查看手机短信中收到验证码。

| 帐号:       | netser@stı                 | ı.jiangnan.edu | u.cn     |  |  |  |  |  |  |  |
|-----------|----------------------------|----------------|----------|--|--|--|--|--|--|--|
| 重置方式:     | ○将验证码发送到                   | 密保邮箱:25****7   | 4@qq.com |  |  |  |  |  |  |  |
|           | ●将验证码发送到密保手机:189****2103   |                |          |  |  |  |  |  |  |  |
|           | 下一步                        | 取消             |          |  |  |  |  |  |  |  |
| <         | 1065903                    | 145167235      | 编辑       |  |  |  |  |  |  |  |
|           | 呼叫                         | 添加到联系          | 《人       |  |  |  |  |  |  |  |
|           | 9,F                        | 引16日           |          |  |  |  |  |  |  |  |
| 腾讯:<br>证码 | 企业邮箱用户抄<br>: <u>473931</u> | <b>戈回密码,</b> 验 |          |  |  |  |  |  |  |  |
| 回复        | 「关闭提醒。【                    | 腾讯科技】<br>18:19 |          |  |  |  |  |  |  |  |
|           |                            | 10.13          |          |  |  |  |  |  |  |  |

#### 5、设置新密码。

根据提示设置新密码,填写短信收到的验证码,点击"确定",系统提示"重置密码成功"信息。

注:所设置密码请按照图右边的系统要求设置。

#### 设置密码

| 帐号:   | netser@stu ijangnan edu.cn    |                                                  |
|-------|-------------------------------|--------------------------------------------------|
|       | inersen e stagianginamea anen | 密码需满足以下要求:                                       |
| 密码:   | ••••••                        | ② 同时包含大写字母、小写字母和数字 ② 密码长度为 6-32 个字符 ◎ 不每今帐户信息与容格 |
| 确认密码: |                               | ◎ 不是常见密码                                         |
|       |                               |                                                  |
| 验证码:  | 473391                        |                                                  |
|       | 请输入189****2103收到的手机验证码        |                                                  |
|       | 确定取消                          |                                                  |
|       | 重置密码成功                        |                                                  |

验证码已发送到你的密保手机,请输入验证码重置你的密码。

# ₩号: netser@stu.jiangnan.edu.cn

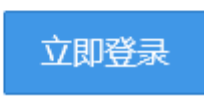

# 新邮箱密码忘记如何找回(邮件找回)?

### 6、打开设置。

登录邮箱后,通过"设置"-"帐户"-"帐户安全"-"设置密保邮箱"依次进入,打开设置密保邮箱界面。

| (本) たわたず 信息化<br>ALXXAAAN UNIVERSITY 邮箱首                                                                | <b>建设与管理中心</b> <netser@stu.jiangnan.edu.cn><br/>页   <mark>设置</mark> - 换肤 •   微信绑定</netser@stu.jiangnan.edu.cn> |
|----------------------------------------------------------------------------------------------------|----------------------------------------------------------------------------------------------------|
| 🧭 写信                                                                                                   | 邮箱设置                                                                                                    |
| ▲ 收信<br>② 通讯录                                                                                          | 常规 帐户 换肤 收信规则 反垃圾 文件夹和标签 微信绑定 其他邮箱 提醒服务 客户端设置 信纸                                                               |
|                                                                                                    |                                                                                                    |
| <ul> <li>         收件箱         星标邮件 ★         内部公告         草稿箱         ========         =====</li></ul> | 帐户昵称: 信息化建设与管理中心<br>(您发出的所有邮件,发件人将显示您的邮箱昵称。)                                                                   |
| <ul> <li>ビ友送</li> <li>已删除</li> <li>垃圾箱</li> </ul>                                                      | 我的生日:                                                                                                    |
| 其他邮箱                                                                                                   | 手机号码:                                                                                                    |
| <ul> <li></li></ul>                                                                                    | (同事可在企业地址本里看到这个号码。) 联系电话:                                                                                      |
|                                                                                                    | 我的头像:                                                                                                    |
|                                                                                                    | 使用邮我<br>(``邮我"组件可以生成图片,让大家放在博客、论坛上,别人点击图片就可以方便的发Email过来。)<br><b>帐户安全</b>                                       |
|                                                                                                    | 修政密码                                                                                                    |

### 2、设置密保邮箱。

输入邮箱密码, 再输入任意邮箱作为密保邮箱, 点击"确定"后, 系统会提示设置成功。

| <u>《返回</u>                        |
|-----------------------------------|
| 设置密保邮箱                            |
| 设置密保邮箱能帮助您在忘记密码的时候取回您的邮箱密码,请仔细填写。 |
| 邮箱密码:                             |
| 密保邮箱:                             |
|                                   |
| 确定取消                              |

## 7、使用"忘记密码"功能。

如果使用登录界面的"忘记密码"功能, 必须进行2的设置后, 此功能才有效。

#### 用户登录

| <sup>帐号:</sup> netser @stu.jiangnan.edu |    |       |         |  |  |  |  |
|-----------------------------------------|----|-------|---------|--|--|--|--|
| 密码:                                     |    |       |         |  |  |  |  |
|                                         |    | 登录邮箱  |         |  |  |  |  |
|                                         | [管 | 理员登录] | [忘记密码?] |  |  |  |  |

### 8、输入帐号信息。

重置密码

|      | ◎ 成员帐号 ○管理员帐号               |
|------|-----------------------------|
| 帐号:  | netser@stu.jiangnan.edu.cn  |
|      | 成员请输入成员帐号,如user@example.com |
| 验证码: |                             |
|      | 下一步 取消                      |

### 9、发送验证码到密保邮箱。

验证成功后,系统会自动将验证码发送至密保邮箱。进入密保邮箱,复制验证码。

| 验证方式                                                                                            |
|-------------------------------------------------------------------------------------------------|
| 帐号: netser@stu.jiangnan.edu.cn                                                                  |
| 重置方式: ●将验证码发送到密保邮箱:25*****74@qq.com                                                             |
| 下一步取消                                                                                           |
| <b>下仍</b> 前 金水縣 请查收腾讯企业邮箱验证码                                                                    |
| 尊敬的用户:                                                                                          |
| 您好,感谢使用腾讯企业邮箱服务。<br>请复制下面的验证码,并返回页面提交以继续之前的步骤。                                                  |
| 7688AE42F4AE645D<br>如果您没有申请发送该邮件,请忽略。                                                           |
| 腾讯 <u>企业</u> 邮箱门户: <u>http://exmail.qq.com</u><br>企业邮箱帮助中心: <u>http://service.exmail.qq.com</u> |
| 腾讯企业邮箱团队                                                                                        |

## 10、设置新密码。

根据提示设置新密码,填写密保邮箱邮件中的验证码,点击"确定",系统 提示"重置密码成功"信息。

#### 设置密码

验证码已发送到你的密保邮箱,请输入验证码重置你的密码。 如果你长时间没有收到邮件,也许是被你的邮箱误认为垃圾邮件,请检查一下垃圾箱。

### ₩号: netser@stu.jiangnan.edu.cn

| 密码:   | •••••            |  |
|-------|------------------|--|
| 确认密码: | •••••            |  |
| 验证码:  | CB4D54D51CA292E8 |  |
|       | 确定取消             |  |
|       |                  |  |

#### 重置密码成功

# 帐号: netser@stu.jiangnan.edu.cn

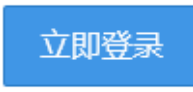

# 新邮箱如何绑定微信?

#### 1、打开设置界面。

通过"设置"-"提醒服务"-"微信绑定"依次进入,打开微信绑定界面。

信息化建设与管理中心<netser@stu.jiangnan.edu.cn> 邮箱首页 设置 换肤 <sup>●</sup> | 微信绑定

| 邮箱设   | 置   |    |      |        |           |         |                |                  |          |                |
|-------|-----|----|------|--------|-----------|---------|----------------|------------------|----------|----------------|
| 常规    | 帐户  | 换肤 | 收信规则 | 反垃圾    | 文件夹和标签    | 微信绑定    | 其他邮箱           | 提醒服务             | 客户端设置    | 信纸             |
|       |     |    |      |        |           |         |                |                  |          |                |
| (SX1) | 青提醒 |    |      |        |           |         |                |                  |          |                |
|       |     |    | 御言   | ≘微信    |           |         |                |                  |          |                |
|       |     |    | 绑定微信 | 言,您可以能 | ?松处理新邮件,者 | 询联系人信息, | 帐号异常登录         | 提醒。 <b>了解更</b> 等 | \$       |                |
|       |     |    |      |        |           |         |                |                  |          |                |
| QQ    | 提醒  |    |      |        |           |         |                |                  |          |                |
| <br>  |     |    |      |        |           |         |                |                  |          |                |
|       |     |    | 为了您的 | 9账号安全, | 请使用官网登录后  | ,再进行QQ绑 | 定              |                  |          |                |
|       |     |    | 重新   | 所登录绑定Q | Q         |         |                |                  |          |                |
|       |     |    | 绑定QQ | ,新邮件将  | 在QQ面板即时提醒 | 您,您还可以顺 | <b>逾时切换到企业</b> | 邮箱,或在企           | 业邮箱发起QQ聊 | 天。 <b>了解更多</b> |
|       |     |    |      |        |           |         |                |                  |          |                |

### 2、进行微信绑定。

在微信绑定界面,通过手机微信扫一扫绑定微信。

**信息化建设与管理中心**<netser@stu.jiangnan.edu.cn> 邮箱首页 | 设置 - 换肤<sup>●</sup> | 微信绑定

| ◆返回 |                                         |
|-----|-----------------------------------------|
|     | ■ ● ● ● ● ● ● ● ● ● ● ● ● ● ● ● ● ● ● ● |

### 3、开启安全登录。

微信绑定成功后,会弹出绑定成功提示。在此界面,可单击"开启安全登录",

单击"开启",即可开启此功能。

#### 注:此步骤根据个人习惯决定是否开启。

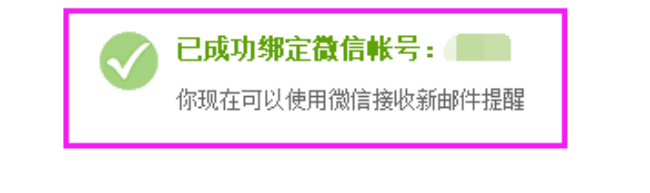

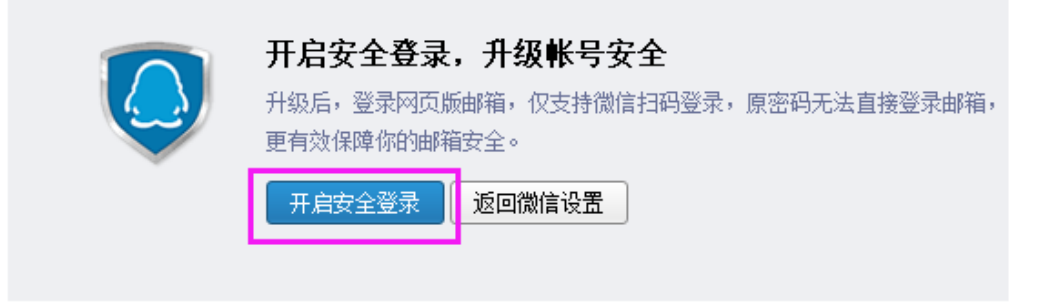

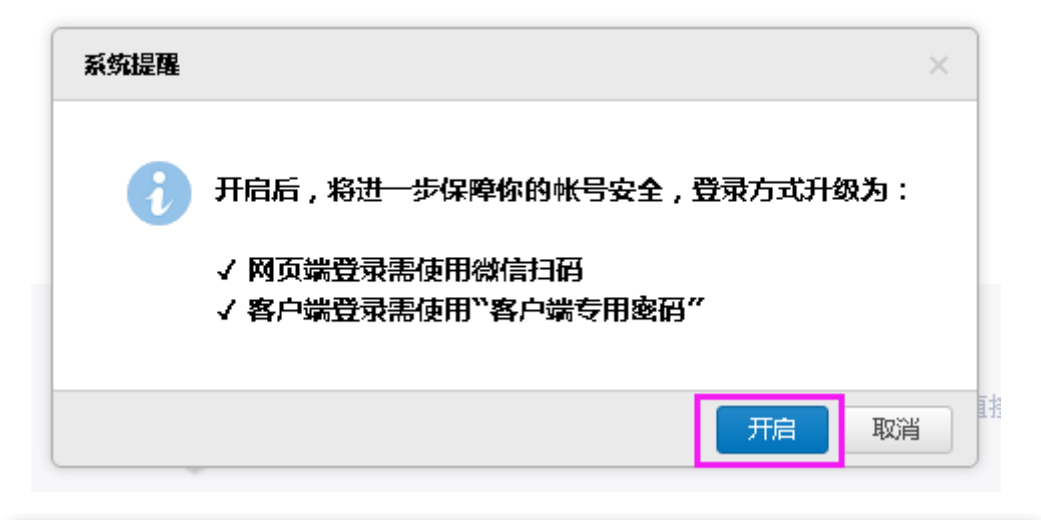

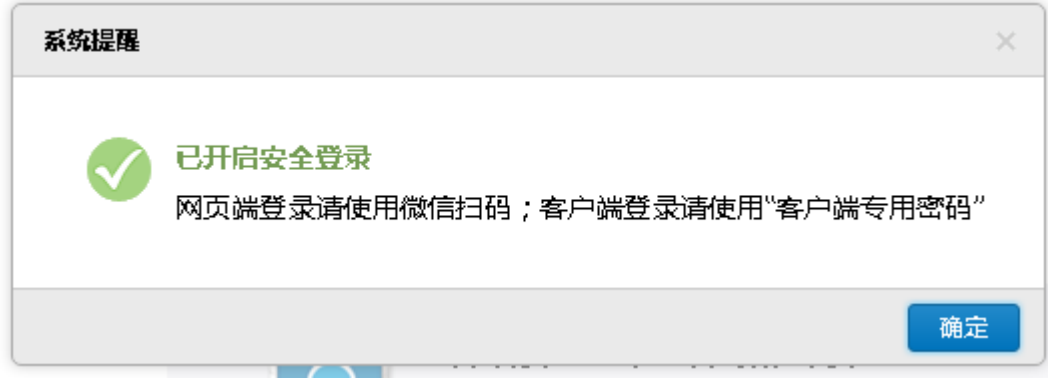

#### 4、设置客户端专用密码。

在邮箱"提醒服务"的"微信提醒"界面,点击"更改设置"打开客户端专

用密码设置界面,点击"生成新密码"则会弹出密码框。

#### 注:此步骤在3中"开启安全登录"后才进行的设置,如未开启安全登录,

#### 则无需此步骤。

| 信息化建<br>邮箱首页 | <b>倉息化建设与管理中心</b> <netser@stu.jiangnan.edu.cn><br/>邮箱首页 │ 设置 - 换肤<sup>●</sup> │ 微信绑定</netser@stu.jiangnan.edu.cn> |     |          |     |                 |                        |                   |                      |                 |      |       |    |
|--------------|----------------------------------------------------------------------------------------------------|-----|----------|-----|-----------------|------------------------|-------------------|----------------------|-----------------|------|-------|----|
|              | 邮                                                                                                    | 箱设置 | <u>ع</u> |     |                 |                        |                   |                      |                 |      |       |    |
|              | 1                                                                                                    | 常规  | 帐户       | 换肤  | 收信规则            | 反垃圾                    | 文件夹和标签            | 微信绑定                 | 其他邮箱            | 提醒服务 | 客户端设置 | 信纸 |
|              |                                                                                                    | 微信  | 提醒       |     |                 |                        |                   |                      |                 |      |       |    |
|              |                                                                                                    |     |          | 微信号 | 景: <b>1</b> [f  | <b>解除绑定]</b><br>目微信查阅、 | 、回复新邮件,还可         | 以查询同事的题              | 关系方式。 <b>了解</b> | 更多   |       |    |
|              |                                                                                                    |     |          | 选项  | 页: ☑ 使用<br>已启用3 | 微信接收新<br>安全登录,3        | 邮件提醒<br>登录邮箱需要微信扫 | 码。点击 <mark>更改</mark> | <u>  公置</u>     |      |       |    |
|              |                                                                                                    |     |          |     |                 |                        |                   |                      |                 |      |       |    |

**信息化建设与管理中心**<netser@stu.jiangnan.edu.cn> 邮箱首页|设置 - 换肤<sup>●</sup>|微信绑定

| 帐户安全       |                              |                               |                |                 |
|------------|------------------------------|-------------------------------|----------------|-----------------|
|            | 修改密码                         | [设置密保邮箱]                      |                |                 |
| 文件夹区域加锁:   | 加锁"文件夹区域"<br>("文件夹区域"是由"我    | ····<br>的文件夹"、"其他邮箱"、"记事本"、"封 | 是醒"组成。加锁即对这几部分 | 分设置密码,以保护您的信息。) |
| https安全连接: | ✓ 在邮箱内,全程使用<br>(设置全程https后,若 | 7。目前支持QQ2009中文正于              | 式版及以后版本。)      |                 |
| 设置:        | 关闭安全登录<br>启用后,原密码无法登         | 录邮箱;网页版需使用微信扫码登录;             | 客户端需使用"客户端专用密  | 酹"登录            |
| 登录方式:      | 登录                           | 启用前                           | 启用后            |                 |
|            | 网页端邮箱                        | 帐号+密码登录/微信扫码登录                | 仅支持微信扫码登录      |                 |
|            | 客户端邮箱                        | 帐号+密码登录                       | 仅支持客户端专用密码     |                 |
| 客户端专用密码:   | 生成新密码                        |                               |                |                 |
|            | 已开启微信安全登录                    | :,登录第三方客户端时,密码框需输入            | "客户端专用密码"进行验证  |                 |

| 生成客户端专用 | 密码                     |      |                 |
|---------|------------------------|------|-----------------|
| 客户端密码:  | JGjW XiaX os5i gnBf 复制 | REM  | 時讯企业邮箱 下ー步      |
|         | 此密码只显示一次,请在客户端输入此密码    | 名称   | Mail team       |
|         |                        | 电子邮件 | mailteam@qq.com |
| 密码用途:   | 列公PC                   | 密码   | •••••           |
|         | 输入用途,帮助你记住密码对应的客户端     | 描述   | Mail Team       |
|         |                        |      |                 |
|         |                        |      |                 |

提示:每次生成的密码皆可使用,无需记住比密码,请勿告诉他人

确定

### 5、微信进入邮箱。

打开微信,找到"腾讯企业邮箱"点击进入,在界面的下面点击"进入邮箱",打开邮箱界面,查看邮箱收发情况。

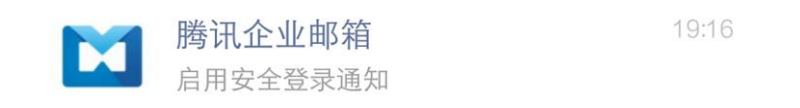

| 4G .11<br>2G .11 | <u>ت</u> ا                                     | 19:20                         | *****           |
|------------------|------------------------------------------------|-------------------------------|-----------------|
| ÷                | 腾讯企业邮                                          | 箱                             | Ŧ               |
| 找                | 同事                                             |                               | La              |
| 帮                | 助中心                                            |                               | ?               |
| ΦB               | 长号设置                                           |                               | ۰.              |
|                  |                                                |                               | 0               |
| <b>唐</b><br>8)   | 3用安全登录通<br>1日                                  | 知                             |                 |
| 作曲               | 、已启用"安全登录"i<br>第                               | 设置,请按照以                       | 下方式登录           |
| 网名他你             | ]页端登录:需使用<br>户端登录:需使用<br>5式将无法登录<br>(可以在邮箱-设置中 | 微信扫码登录<br>"客户端专用密<br>中管理"客户端专 | 码"登录,其<br>:用密码" |
| ŵ                | 找同事                                            | 进入邮箱                          | 更多              |

| ×                                          | 收件箱(3)                                          | <u>ጉ</u> በ                                |
|--------------------------------------------|-------------------------------------------------|-------------------------------------------|
|                                            | Q 搜                                             | 索                                         |
| • <b>腾</b><br>你在注<br>尊敬的                   | <b>讯企业邮箱</b><br>江苏省修改了邮箱密码<br>的用户:你于2017年8月1日1  | 今天 14:46<br>4:46在江苏省无锡市…                  |
| <ul> <li>勝<br/>你在<br/>尊敬自</li> </ul>       | <b>讯企业邮箱</b><br>江苏省修改了邮箱密码<br>的用户: 你于2017年5月5日1 | 5月5日<br>0:31在江苏省无锡市…                      |
| <ul> <li>勝<br/>你在<br/>尊敬<br/>()</li> </ul> | <b>讯企业邮箱</b><br>江苏省修改了邮箱密码<br>的用户: 你于2017年5月5日1 | 5月5日<br>0:30在江苏省无锡市…                      |
| 历史的                                        | <b>。</b><br>即计如本个担则派列东,只能                       | 2016/12/3<br>看4封。设置不合理,建议…                |
| 100(<br>温馨排<br>尊敬                          | 00<br>提醒:您的管理员已经启动邮<br>的用户: 你的管理员已经启;           | 2016/12/30<br><b>箱搜家</b><br>动"邮箱搬家",这将助于… |
|                                            |                                                 | 2016/12/3                                 |
|                                            |                                                 |                                           |

## 6、解除微信绑定。

在邮箱"提醒服务"的"微信提醒"界面,点击"解除微信绑定",用微信 扫描弹出的二维码,即可解除邮箱与微信的绑定关系。

| 微信提醒 |                                            |
|------|--------------------------------------------|
| 微信号: | [解除绑定]<br>你可以用微信查阅、回复新邮件,还可以查询同事的联系方式。了解更多 |
| 选项:  | ☑ 使用微信接收新邮件提醒                              |
|      | 已启用安全登录,登录邮箱需要微信扫码。点击,更改设置                 |
|      |                                            |

解绑微信

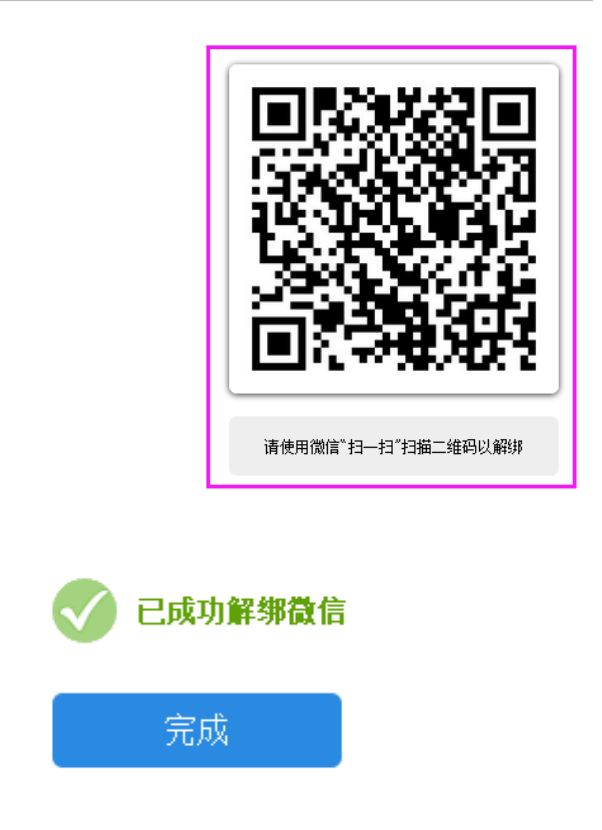

# 新邮箱如何绑定 QQ?

#### 1、打开设置界面。

通过"设置"-"提醒服务"-"QQ绑定"依次进入,打开QQ绑定界面。

信息化建设与管理中心<netser@stu.jiangnan.edu.cn> 邮箱首页 设置 换肤<sup>●</sup> | 微信绑定

|   | 邮箱设置 | 羀   |    |      |              |            |         |         |         |          |                |
|---|------|-----|----|------|--------------|------------|---------|---------|---------|----------|----------------|
|   | 常规   | 帐户  | 换肤 | 收信规则 | 反垃圾          | 文件夹和标签     | 微信绑定    | 其他邮箱    | 提醒服务    | 客户端设置    | 信纸             |
|   | 微信   | 言提醒 |    |      |              |            |         |         |         |          |                |
|   |      |     |    | 细云   | e微信          |            |         |         |         |          |                |
|   |      |     |    | 绑定学  | ,您可以轻        | 圣松处理新邮件,查试 | 间联系人信息, | 帐号异常登录  | 提醒。了解更  | \$       |                |
|   | 00   | )提醒 |    |      |              |            |         |         |         |          |                |
| _ |      |     |    | -    |              |            |         |         |         |          |                |
| _ |      |     |    |      | EQQ<br>,新邮件将 | 在QQ面板即时提醒  | 您,您还可以顺 | 面切り換到企业 | /邮箱,或在企 | 业邮箱发起QQ聊 | 天。 <b>了解更多</b> |
|   |      |     |    |      |              |            |         |         |         |          |                |

## 2、进行 QQ 绑定。

在 QQ 绑定界面,通过手机 QQ 扫码绑定,或者通过输入 QQ 帐号密码登

信息化建设与管理中心<netser@stu.jiangnan.edu.cn>

录绑定。

| 町相自只 | 设置 - 换 | 肤 <sup></sup>                             |
|------|--------|-------------------------------------------|
|      | ≪扳回    |                                           |
|      | 绑定Q    | Q                                         |
|      | 企业曲    | 猫可以与你的QQ绑完起来,在QQ上收到来信提醒,一键登录。 <b>了留详情</b> |
|      | 请登录    | QQ帐号,登录成功后可绑定本邮箱。                         |
|      |        | 快速登录 帐号密码登录                               |
|      |        |                                           |
|      |        | 安全登录,防止被盗                                 |
|      |        |                                           |
| - 11 |        |                                           |
| - 11 |        |                                           |
| - 11 |        | 使用QQ手机版扫描登录                               |
| - 11 |        |                                           |
| - 11 |        | 下次自动登录 注册新帐号 意见反馈                         |

企业邮箱可以与您的QQ绑定起来,在QQ上收到来信提醒,一键登录。了解详情

请登录QQ帐号,登录成功后可绑定本邮箱。

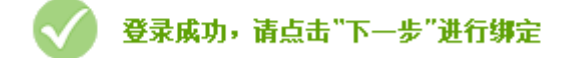

# <u> "返回</u>

| 绑定QQ                                                                 |
|----------------------------------------------------------------------|
| 企业邮箱可以与您的QQ绑定起来,在QQ上收到来信提醒,一键登录。 <u>了解详情</u><br>请登录QQ帐号,登录成功后可绑定本邮箱。 |
| ✓ 登录成功,请点击"下一步"进行绑<br>定                                              |
|                                                                      |
| 下一步取消                                                                |

| <u>~ 返回</u>                                                                                   |
|-----------------------------------------------------------------------------------------------|
| 绑定QQ                                                                                          |
| <b>已成功绑定QQ帐号:</b> 您还可以设置您的绑定选项:   「「「「「「「」」「「」」」」」   点击QQ面板的小信封直接进入企业邮箱   从QQ、QQ邮箱进入企业邮箱需输入密码 |
| 完成 取消                                                                                         |

# 3、QQ进入邮箱。

在 QQ 面板,通过小信封进入邮箱。

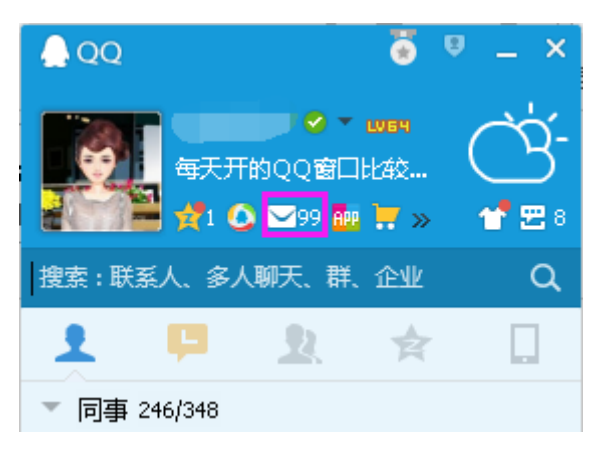

## 4、解除 QQ 绑定。

在邮箱"提醒服务"的"QQ 提醒"界面,点击"解除绑定"即可解除邮箱 与QQ 的绑定关系。

| QQ提醒 |               |                       |
|------|---------------|-----------------------|
|      | QQ <b>号码:</b> | [解除郑定]                |
|      | 选项:           | 点击QQ面板的小信封直接进入企业邮箱    |
|      |               | ☑ 从QQ、QQ邮箱进入企业邮箱需输入密码 |
|      |               |                       |

# 如何使用手机自带电子邮件绑定新邮箱(安卓版)?

### 1、打开"电子邮件"应用。

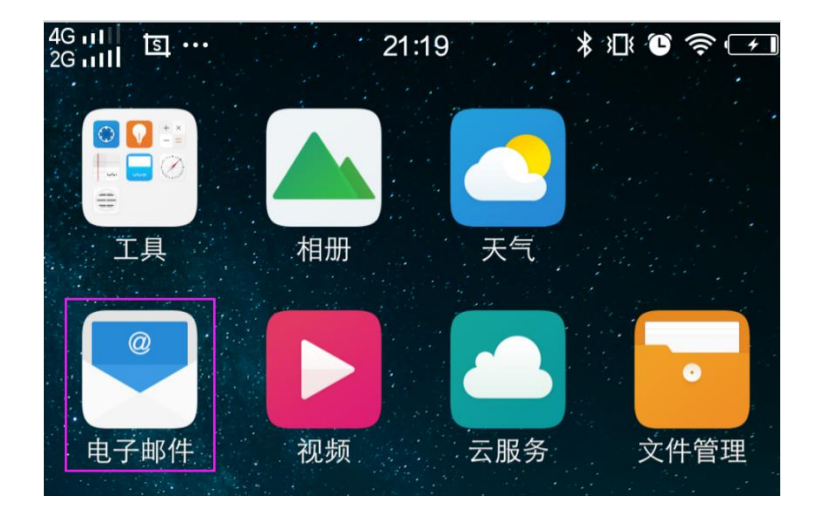

# 2、选择"其他邮箱"。

| 4G at 1 호 ····<br>2G ut 1 호 ···· | 21:20          | \$10 🕫 🗐                          |  |  |  |  |  |
|----------------------------------|----------------|-----------------------------------|--|--|--|--|--|
| 新增帐户                             |                |                                   |  |  |  |  |  |
| 请选择您需要添加的                        | 请选择您需要添加邮箱的服务商 |                                   |  |  |  |  |  |
| G⊠ai                             | ľ              | <b>163 网易免费邮箱</b><br>mail.163.com |  |  |  |  |  |
| <b>126</b> 网易免费的 mail.126.cc     | <b>邮箱</b><br>m | Meil QQ却箱<br>mail qq som          |  |  |  |  |  |
| <b>sno</b> 新浪邮                   | 箱              | o <mark>r Outlook</mark>          |  |  |  |  |  |
|                                  |                | 其他邮箱                              |  |  |  |  |  |

3、输入邮箱帐户信息。

| 上—± | ₽    | 新增帐户                       | 一步 |
|-----|------|----------------------------|----|
|     |      |                            |    |
| 地址  | 邮箱帐号 | netser@stu.jiangnan.edu.cn |    |
| 密码  | 邮箱密码 | • • • • • • • • •          | •  |
| 描述  |      | 江南大学学生邮箱                   |    |
| 姓名  | 邮箱名称 | 信息化建设与管理中心                 |    |

#### 4、选择接收服务器类型。

此处建议选择"IMAP 类型", IMAP 更好地支持了从多个不同设备中随时 访问新邮件,为用户带来更为便捷和可靠的体验; POP 易丢失邮件或多次下载 相同的邮件。

| 4G 111 IS.<br>2G 111 IS. | 09:27 | * 🛯 🕆 🖿 |
|--------------------------|-------|---------|
| <                        | 帐户设置  |         |
| 这是什么类型的帐户                | - ?   |         |
| POP3                     |       | >       |
| IMAP                     |       | >       |
| Exchange                 |       | >       |

### 5、设置接收服务器地址。

如果此处选择"**IMAP**"类型,学生和教职工均可使用通用接收服务器地址 imap.exmail.qq.com,也可分别使用以下地址:

map.jiangnan.edu.cn ( 教职工 )

imap.stu.jiangnan.edu.cn (2017 级及以后入校学生)

imap.vip.jiangnan.edu.cn (2016 级及以前入校学生)

如果此处选择"**POP**"类型,学生和教职工均可使用通用接收服务器地址 pop.exmail.qq.com,也可分别使用以下地址:

pop.jiangnan.edu.cn ( 教职工 )

pop.stu.jiangnan.edu.cn (2017 级及以后入校学生)

pop.vip.jiangnan.edu.cn (2016 级及以前入校学生)

| 4G ull O 国      | 12:33        | * 14 🖲 📚 🔳 |
|-----------------|--------------|------------|
| 上一步             | 接收设置         | 下一步        |
| 用户名             |              |            |
| netser@stu.jiar | ignan.edu.cn |            |
| 密码              |              |            |
| ••••            |              |            |
| IMAP 服务器        |              |            |
| imap.stu.jiangr | nan.edu.cn   |            |
| 端口              |              |            |
| 993             |              |            |
| 安全类型            |              |            |
| SSL/TLS(接受所     | 有证书)         |            |
| IMAP 路径前缀       |              |            |
| (可选)            |              |            |

安全类型默认"无",可点击选择相应类型,此处应选择"SSL/TLS(接受所

有证书)",端口号自动填写默认值,无需修改。

| 上-      |                | 接收设置       |            |  |
|---------|----------------|------------|------------|--|
| 用户      | 名              |            |            |  |
| net     | ser@stu.jiangr | nan.edu.cn |            |  |
| ्रंग गा |                |            |            |  |
| 留供      |                | 安全类型       | ×          |  |
|         | 无              |            | $\bigcirc$ |  |
| IMA     | SSL/TLS        |            | $\bigcirc$ |  |
| ima     | SSL/TLS(接受     | 受所有证书)     | ۲          |  |
| 端口      | STARTTLS       |            | $\bigcirc$ |  |
| 993     | STARTTLS (拸    | 受所有证书)     | $\bigcirc$ |  |
| 安全      | :类型            |            |            |  |
| SSL     | /TLS(接受所有证     | T书)        |            |  |
| i. A    | 口收尔兰网          |            |            |  |
| IMA     | 1              |            |            |  |
|         |                |            |            |  |

# 6、设置发送服务器地址。

发送服务器默认为"SMTP"类型,学生和教职工均可使用通用发送服务器地址 smtp.exmail.qq.com,也可分别使用以下地址:

smtp.jiangnan.edu.cn(教职工)

smtp.stu.jiangnan.edu.cn (2017 级及以后入校学生)

smtp.vip.jiangnan.edu.cn (2016 级及以前入校学生)

| 4G IIII 〇 国<br>2G IIII 〇 国 | 12:34        | * 11: 🖸 🛜 🔳 |
|----------------------------|--------------|-------------|
| 上一步                        | 外发设置         | 下一步         |
| SMTP 服务器                   |              |             |
| smtp.stu.jiang             | nan.edu.cn   |             |
| 端口                         |              |             |
| 465                        |              |             |
| 安全类型                       |              |             |
| SSL/TLS (接受所               | 有证书)         |             |
| ✓ 需要登录                     |              |             |
| 用户名                        |              |             |
| netser@stu.jia             | ngnan.edu.cn |             |
| 密码                         |              |             |
| • • • • • • • • • •        |              |             |
|                            |              |             |
|                            |              |             |

安全类型默认"无",可点击选择相应类型,此处应选择"SSL/TLS(接受所有证书)",端口号自动填写默认值,无需修改,图同5。

## 7、设置收取频率。

| 上一步       | 帐户设置  | 完成  |
|-----------|-------|-----|
|           |       |     |
| 收件箱检查频率   |       | 每小时 |
|           |       |     |
| 收到电子邮件时   | 通知我   |     |
| 连接到WLAN自己 | 动加载附件 | •   |
|           |       |     |

# 如何使用手机自带电子邮件绑定新邮箱(苹果版)?

1、打开"设置",选择"邮件、通讯录、日历"。

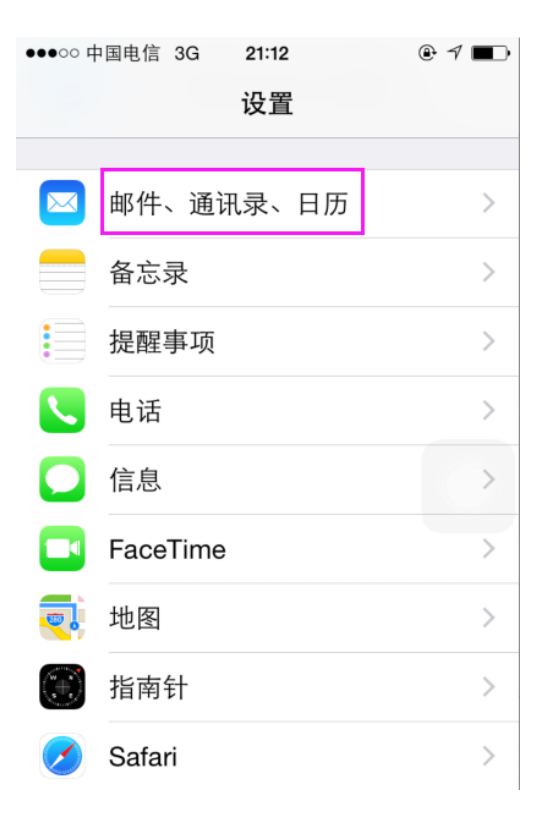

# 2、选择"添加帐户"。

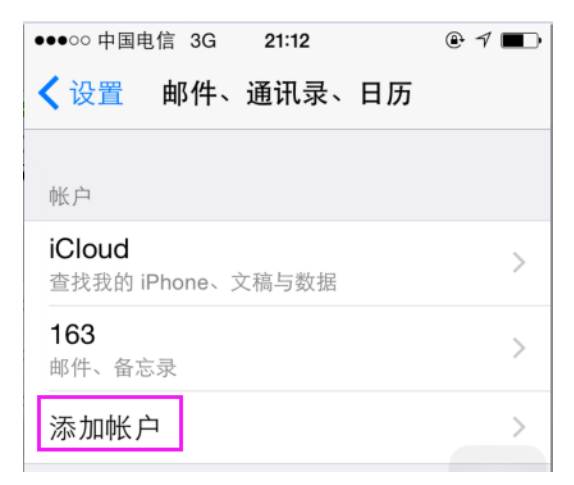

3、输入邮箱帐户信息。

| 取消                      | 新建帐户                   | 下一步   |
|-------------------------|------------------------|-------|
|                         |                        |       |
| 全名 邮箱名称                 | 信息化建设与管理中心             |       |
| <sup>邮箱帐号</sup><br>电子邮件 | netser@stu.jiangnan.ec | lu.cn |
| 密码 邮箱密码                 | •••••                  |       |
| 描述                      | 江南大学学生邮箱               |       |

#### 4、设置接收和发送服务器地址

如果此处选择"**IMAP**"类型,学生和教职工均可使用通用接收服务器地址 imap.exmail.qq.com,也可分别使用以下地址:

imap.jiangnan.edu.cn(教职工)

imap.stu.jiangnan.edu.cn (2017 级及以后入校学生)

imap.vip.jiangnan.edu.cn(2016级及以前入校学生)

如果此处选择"POP"类型,学生和教职工均可使用通用接收服务器地址

pop.exmail.qq.com,也可分别使用以下地址:

pop.jiangnan.edu.cn(教职工)

pop.stu.jiangnan.edu.cn (2017 级及以后入校学生)

pop.vip.jiangnan.edu.cn (2016 级及以前入校学生)

发送服务器默认为"SMTP"类型,学生和教职工均可使用通用发送服务器地址 smtp.exmail.qq.com,也可分别使用以下地址:

smtp.jiangnan.edu.cn(教职工)

smtp.stu.jiangnan.edu.cn (2017 级及以后入校学生)

smtp.vip.jiangnan.edu.cn (2016 级及以前入校学生)

注:建议"接收服务器类型"选择"IMAP 类型", IMAP 更好地支持了

从多个不同设备中随时访问新邮件,为用户带来更为便捷和可靠的体验;POP

易丢失邮件或多次下载相同的邮件。

| 取消    | 新建帐户                | 下一步       |
|-------|---------------------|-----------|
| IMA   | λP                  | РОР       |
| 推荐使用  | 目此类型                |           |
| 全名    | 信息化建设与管理。           | 中心        |
| 电子邮件  | netser@stu.jiangna  | an.edu.cn |
| 描述    | 江南大学学生邮箱            |           |
| 收件服务器 |                     |           |
| 主机名   | imap.stu.jiangnan.e | edu.cn    |
| 用户名   | netser@stu.jiangna  | an.edu.cn |
| 密码    | •••••               |           |
| 发件服务器 |                     |           |
| 主机名   | smtp.stu.jiangnan.  | edu.cn    |
| 用户名   | netser@stu.jiangna  | an.edu.cn |
| 密码    | •••••               |           |

# 5、点击存储。

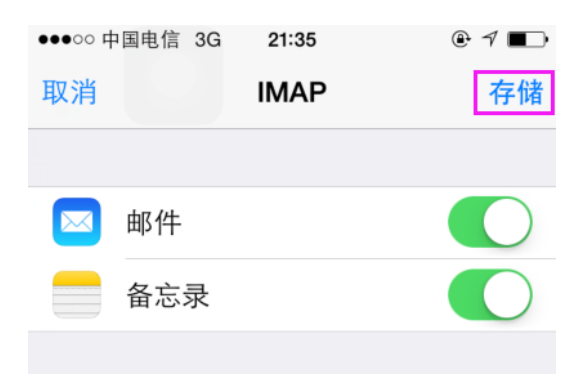

# 如何使用 QQ 邮箱 APP 添加学校新邮箱?

## 1、下载 QQ 邮箱 app 安装。

直接在安卓市场或苹果 appstore 找到 QQ 邮箱下载安装或扫码直接下载安

装。

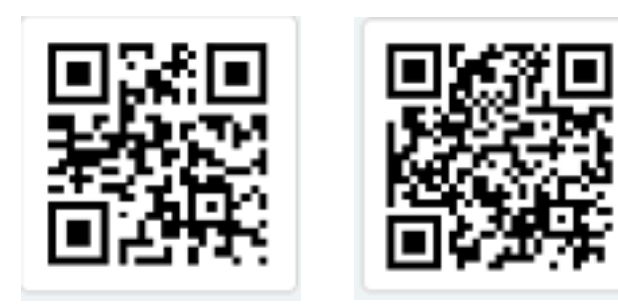

安卓版

苹果版

二维码

# 2、打开 QQ 邮箱 APP。

找到 QQ 邮箱图标,打开此应用。

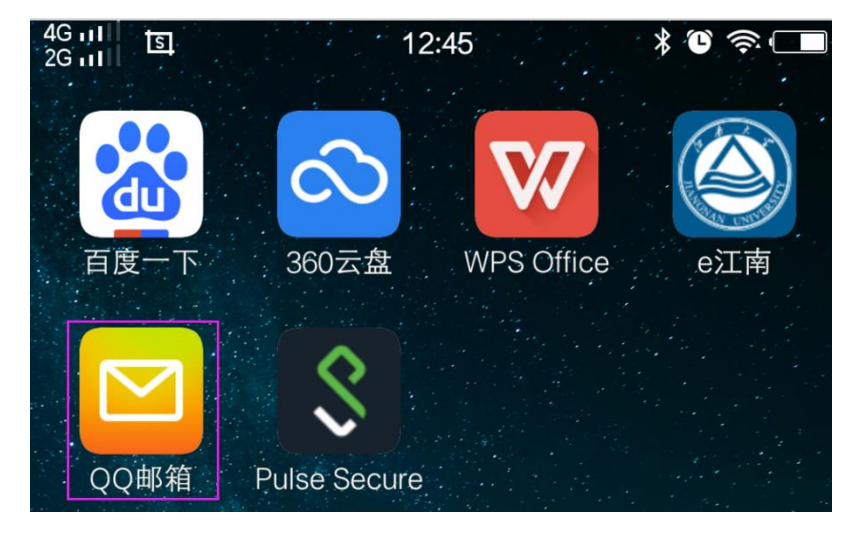

3、选择"腾讯企业邮箱"。

| 46 ताति<br>26 तमी | 12:45<br>添加帐户                 |  |
|-------------------|-------------------------------|--|
|                   | Moil QQ邮箱<br>meil-gq.som      |  |
|                   | <b>腾讯企业邮</b><br>EXMAIL.GQ.COM |  |
|                   | 🔀 Exchange                    |  |
|                   | 163 163邮箱                     |  |
|                   | 126 126邮箱                     |  |
|                   | M Gmail                       |  |
|                   | Outlook                       |  |
|                   | 🔁 其他邮箱                        |  |

# 4、添加邮箱帐号信息。

| 取消      | 腾讯企业邮                      | 登录 |
|---------|----------------------------|----|
|         |                            |    |
| 帐号 邮箱帐号 | netser@stu.jiangnan.edu.cr | ۱  |
| 密码 邮箱密码 | •••••                      | 0  |

# 5、自定义用户信息。

|       | 腾讯企业邮       | 完成    |
|-------|-------------|-------|
|       |             |       |
| 我的头像  | 可根据个人需要进行设置 | - \$3 |
| 发信昵称  | 信息化建设与管     | 管理中心  |
| 日历    |             |       |
| F 775 |             |       |

#### 根据个人需要,决定是否开启以下功能。

实时接收新邮件提醒,建议前往 【i管家-软件管理-自启动管理】 中开启QQ邮箱的自启动和关联启动 或将QQ邮箱添加到加速白名单中

以后再说 立即开启

# 如何使用 Foxmail 绑定新邮箱?

# 1、下载 foxmail 软件安装。

可直接通过网址 http://nic.jiangnan.edu.cn/info/1018/1791.htm 或者通

#### 过"设置"-"客户端设置"进行下载。

| 信息化建设<br>邮箱首页 i | <b>与管理中</b><br>设置,排 | 中心 <ne<br>與肤<sup>●</sup> </ne<br> | tser@s<br>微信绑定 | stu.jiangnai | n.edu.cn> | >          |        |                   |      |       |                                          |          |
|-----------------|---------------------|-----------------------------------|----------------|--------------|-----------|------------|--------|-------------------|------|-------|------------------------------------------|----------|
| #               | 邮箱设置                | 1                                 |                |              |           |            |        |                   |      |       |                                          |          |
|                 | 常规                  | 帐户                                | 换肤             | 收信规则         | 反垃圾       | 文件夹和标签     | 微信绑定   | 其他邮箱              | 提醒服务 | 客户端设置 | 信纸                                       |          |
|                 | 企业                  | 曲箱提                               |                | P/SMTP/P     |           | ange 服务,您只 | 需进行简单设 | <b>支</b> ,<br>✓ û |      |       | oxmail<br><sup>他址本、日历<br/>了解更多&gt;</sup> | ✔ 使用超大附件 |

# 2、foxmail 安装完成打开软件。

| 新建帐号      |                            |       | ×      |
|-----------|----------------------------|-------|--------|
|           |                            |       | (?) 帮助 |
|           |                            |       | 0      |
|           |                            |       |        |
|           |                            |       |        |
| E-mail地址: | netser@stu.jiangnan.edu.cn |       | ]      |
| 密码:       | *****                      |       | ]      |
|           |                            |       |        |
|           |                            |       |        |
|           |                            |       |        |
|           |                            |       |        |
| エンシンス     |                            | ∆ıız∌ | HOST   |
| 于初设直      |                            | 创建    | 取消     |

打开 foxmail, 输入邮箱帐号密码, 点击创建。

3、选择接收服务器类型。

在"接收服务器类型"选择接收类型,建议选择"IMAP类型",系统会自动生成服务器地址及端口号,点击"创建"。

如果此处选择"IMAP"类型,也可分别使用以下地址:

imap.jiangnan.edu.cn(教职工)

imap.stu.jiangnan.edu.cn (2017级及以后入校学生)

imap.vip.jiangnan.edu.cn (2016 级及以前入校学生)

如果此处选择"POP"类型,也可分别使用以下地址:

pop.jiangnan.edu.cn(教职工)

pop.stu.jiangnan.edu.cn (2017级及以后入校学生)

pop.vip.jiangnan.edu.cn (2016 级及以前入校学生)

发送服务器默认为"SMTP"类型,也可分别使用以下地址:

smtp.jiangnan.edu.cn(教职工)

smtp.stu.jiangnan.edu.cn (2017 级及以后入校学生)

smtp.vip.jiangnan.edu.cn (2016 级及以前入校学生)

注:IMAP 更好地支持了从多个不同设备中随时访问新邮件,为用户带来 更为便捷和可靠的体验; POP 易丢失邮件或多次下载相同的邮件。

| 新建帐号     | ×                                |
|----------|----------------------------------|
|          | (1) + (1) - (2) 初時               |
|          | 推荐使用此类型                          |
| 接收服务器类型: | IMAP v                           |
| 邮件帐号:    | РОРЗ                             |
| HITTE -  | IMAP                             |
| 密码:      | Exchange                         |
| IMAP服务器: | imap.exmail.qq.com 🗹 SSL 端口: 993 |
| SMTP服容器  | smtn exmail gg corr              |
| ALCO HI  |                                  |
|          |                                  |
|          | 代理设置                             |
| 此为默认服务   | 器地址                              |
|          |                                  |
|          |                                  |
|          | 返回 创建 取消                         |

#### 4、创建完成。

在上述设置完成后,系统会显示邮箱设置成功的提示。

| 新建帐号                       | ×    |
|----------------------------|------|
|                            |      |
|                            |      |
|                            |      |
|                            |      |
| netser@stu.jiangnan.edu.cn |      |
| 设置成功                       |      |
|                            |      |
|                            |      |
|                            |      |
|                            |      |
|                            | 슬라   |
|                            | 757% |

#### 5、配置邮件收取。

Foxmail 邮箱设置成功后, 会弹出收取邮件方式选择, 可根据自己的实际需要进行相应设置。如果选择"收取所有邮件", 而邮箱邮件较多时, 客户端会将所有的邮件直接收取到本地(此接收时间会较长, 需耐心等待)。

| 收取更多 - jiangnan(netser) 🛛 🗙 🗙 🗙                                                                           |  |
|----------------------------------------------------------------------------------------------------|--|
| <ul> <li>         在服务器         "」         上,有1821 封未收取邮         件。         您可以选择以下操作:         </li> </ul> |  |
| <ul> <li>收取所有邮件</li> <li>不收取这些邮件</li> <li>收取最近的</li> <li>100 &gt; 封邮件</li> </ul>                          |  |
| 确定()                                                                                                    |  |

注:使用其他客户端收取学校邮箱邮件的,请重新绑定帐号,服务器地址设

置参考以上设置。